## How to reduce the file size of a PowerPoint with Images and/or Audio

## To reduce the size of your images:

- 1. Select your image
- 2. Click on the Picture Tools Tab
- 3. Click on Compress Picture
- 4. Select the Web or email resolution and click OK
- 5. Repeat with other pictures in your PowerPoint
- 6. Save your PowerPoint

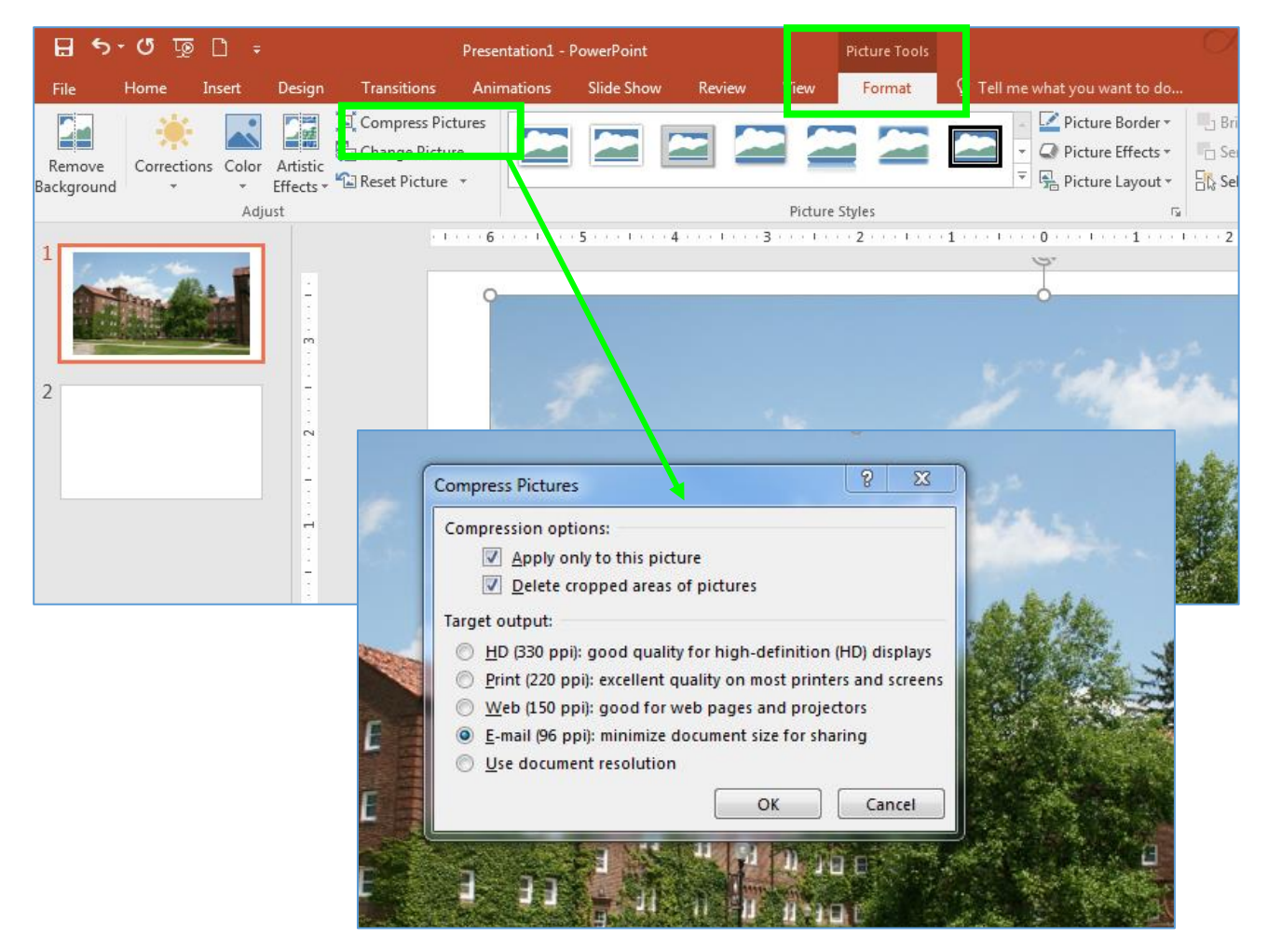

7. Open the folder you saved the PowerPoint in and view in the Details view to see the file size or right click on the file and go to properties to see the file size. Notice the difference in the file size of the PowerPoints before I compressed it (Example 1) and after (Example 2).

| Example 1.pptx | 8,695 KB | Microsof |
|----------------|----------|----------|
| Example_2.pptx | 1,770 KB | Microsof |

Click on File and on the info page

To avoid audio or video playback issues in PowerPoint, you can optimize media files you've inserted into your presentation for compatibility on other devices.

If the media in your presentation was inserted in a format that might have compatibility issues when played on another device, the Optimize Compatibility option will appear. If it doesn't appear, you don't have compatibility issues and are ready to share.

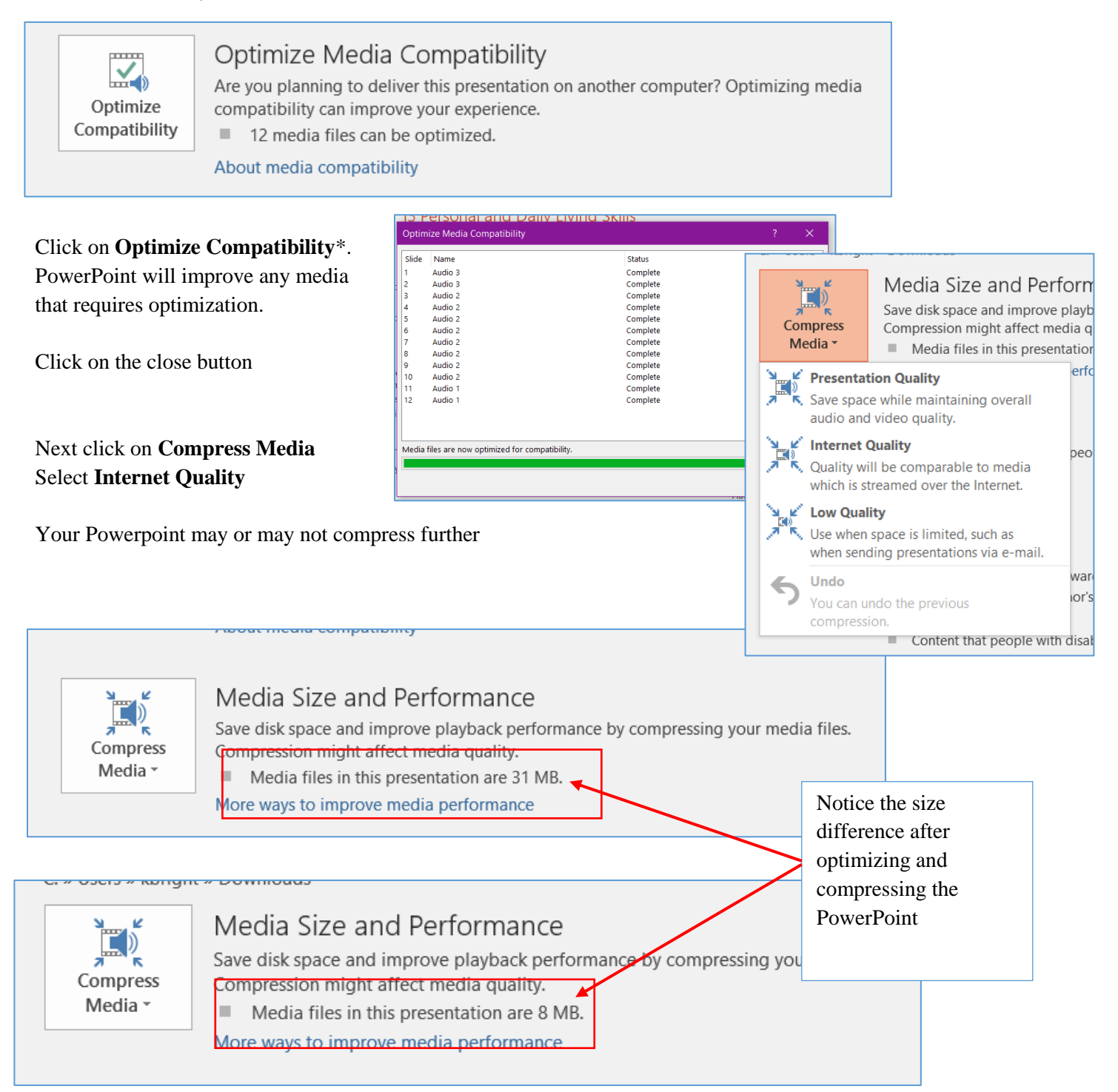